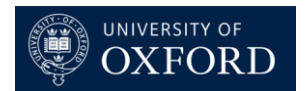

## **PayGuard Administration**

## **Creating a New User**

• PayGuard > Administration > Users > Create User

|                  | ≡      | Administration > Users |
|------------------|--------|------------------------|
| III Dashboard    | _      |                        |
| 🔂 PayGuard       | $\sim$ | +Create User           |
| 🌣 Administration | ~      | Q Search               |
| Users            |        |                        |

- Select the 'User' tab.
- First Name First Name + Surname/Surname Initial
  - Appears on confirmation email to customer so must be appropriate. Individual users must be recognizable for audit purposes.
- Last Name @ Department/Team Name
  - Appears on confirmation email to customer and is the best way for the customer to know which department/team has taken the payment.
- Email Users Email Address
- Mobile Leave Blank
- **Extension** Leave Blank
- Send Acitvation Tick
  - Sends an email to the user to activate their account.

 $\ref{alpha}$  > Administration > Users > Add User

| First Name *             | Last Name          |
|--------------------------|--------------------|
| Mark Testing             | @ IT Services      |
| Email *                  | Mobile Number      |
| mark.testing@it.ox.ac.uk | Type Mobile Number |
| Extension                |                    |
| Type Extension           | Send Activation    |

- Select the 'PayGuard' tab.
- **PIN** 4 Digits and Unique
- Credit Transaction Limit TBD by Department
- **Credit Daily Limit** TBD by Department
- Transaction Refund Limit TBD by Department
- Daily Refund Limit TBD by Department
- Redirect to Workspace after Login TBD by Department
- Secret Key Leave Blank
- 'Submit'

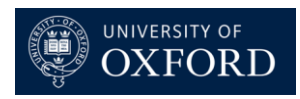

 $\clubsuit$  > Administration > Users > Add User

| Luser 💿 Pa                       | yGuard         |        |        |           |
|----------------------------------|----------------|--------|--------|-----------|
| PIN                              |                |        |        |           |
| 1075                             |                |        |        |           |
| Credit Transaction Limit         |                |        |        |           |
| Type Credit Transaction Limit    |                |        |        |           |
| Credit Daily Limit               |                |        |        |           |
| Type Credit Daily Limit          |                |        |        |           |
| Transaction Refund Limit         |                |        |        |           |
| <b>Daily Refund Limit</b> Type F |                |        |        |           |
| Redirect to Workspace afte       | r Login        |        |        |           |
| Secret Key                       |                |        |        | <br>      |
| Type Secret Key                  |                |        |        | ✓Generate |
|                                  |                |        |        |           |
| ✓Submit                          | <b>℃</b> ancel |        | ×Reset | ]         |
| • Password – Lea                 | ive Blank      |        |        |           |
| • Extension – Lea                | ive Blank      |        |        |           |
| • Roles – Require                | ed Role (See / | Append | lix)   |           |
| • Teams – Requir                 | ed Team        |        |        |           |

• 'Submit'

Administration > Users > Edit User

 $\sim$ 

| First Name *             | Last Name          |
|--------------------------|--------------------|
| Mark Testing             | @ IT Services      |
| Email *                  | Mobile Number      |
| mark.testing@it.ox.ac.uk | Type Mobile Number |
| Password                 | Extension          |
| Type Password            | Type Extension     |
| Roles                    |                    |
| PayGuard Supervisor 🛞    | •                  |
| Teams                    |                    |
| Project Delivery 🛞       | Statistics         |
|                          |                    |

## Making a User Inactive

• PayGuard > Administration > Users > search for user

| + Create User  |  |
|----------------|--|
| Q Mark Testing |  |

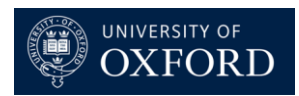

• Click on the 🖉 in the 'Actions' column.

| 9482 | 09 Nov 23 15:26:25 | Ω | Mark Testing @ IT Services | Project Delivery | PayGuard Supervisor | 1075 | Active | • |
|------|--------------------|---|----------------------------|------------------|---------------------|------|--------|---|
|------|--------------------|---|----------------------------|------------------|---------------------|------|--------|---|

• In the 'Details' box, update the 'Status' to 'Inactive' > 'Submit'.

| Administration Users Edit User |                             |                 |
|--------------------------------|-----------------------------|-----------------|
| User 💮 PayGuard                |                             | 🔲 Details       |
| First Name *                   | Last Name                   | Status *        |
| Mark Testing                   | @ IT Services               | Inactive 🗸      |
| Email *                        | Mobile Number               | Timezone *      |
| mark.testing@it.ox.ac.uk       | Type Mobile Number          | Europe/London 🗸 |
| Password<br>Type Password      | Extension<br>Type Extension |                 |
| Roles<br>PayGuard Supervisor 📀 |                             |                 |
| Teams<br>Project Delivery 🛞    |                             |                 |
| ✓Submit                        | ×Reset                      | / Edit P Xuear  |

## Manually Resetting a User's Password

• PayGuard > Administration > Users > search for user

| <b>A</b> > | Administration > Users |        |                            |                  |                     |      |        |                                                                                                    |
|------------|------------------------|--------|----------------------------|------------------|---------------------|------|--------|----------------------------------------------------------------------------------------------------|
| +Cr        | eate User              |        |                            |                  |                     |      |        |                                                                                                    |
| QN         | lark Testing           |        |                            |                  |                     |      |        |                                                                                                    |
|            |                        |        |                            |                  |                     |      |        |                                                                                                    |
| •          | Click on the           | e 🖉 ir | the 'Actions' colum        | ın.              |                     |      |        |                                                                                                    |
| 9482       | 09 Nov 23 15:26:25     | n      | Mark Testing @ IT Services | Project Delivery | PayGuard Supervisor | 1075 | Active | <ul><li></li><li></li><li></li><li></li><li></li><li></li><li></li><li></li><li></li><li></li><li></li><li></li><li></li><li></li><li></li><li></li><li></li><li></li><li></li><li></li><li></li><li></li><li></li><li></li><li></li><li></li><li></li><li></li><li></li><li></li><li></li><li></li><li></li></ul> <li></li> |

- Enter a password in the 'Password' field > 'Submit'.
- The password requirements are:
  - At least 15 characters
  - Uppercase
  - Lowercase
  - Number
  - Special Character

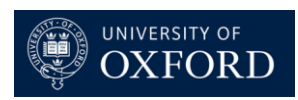

Administration > Users > Edit User

| Luser 💮 PayGuard            |                    |
|-----------------------------|--------------------|
| First Name *                | Last Name          |
| Mark Testing                | @ IT Services      |
| Email *                     | Mobile Number      |
| mark.testing@it.ox.ac.uk    | Type Mobile Number |
| Password                    | Extension          |
| Type Password               | Type Extension     |
| Roles PayGuard Supervisor ⊘ | ×                  |
| Teams                       |                    |